## HANDLEIDING ONLINE INSCHRIJVEN ACTIVITEITEN BIBLIOTHEEK

Wil je je online inschrijven voor de activiteiten van de bibliotheek? Lees dan zeker deze handleiding! Vooraleer je vol overgave begint aan je bestelling, is het interessant om met volgende **weetjes/informatie** rekening te houden:

- Zorg ervoor dat je een computer of tablet met goede internetverbinding hebt
- Neem ons programmaboekje bij de hand: zo kan je al gemakkelijk voor jezelf aanduiden welke activiteiten je wenst bij te wonen. Je kan het programma online bekijken op onze website: <u>bibliotheek.blankenberge.be.</u>
- ✓ Je kan enkel jezelf en je gezinsleden online inschrijven. Personen die geen deel uitmaken van je gezin, moeten een eigen profiel aanmaken en zelf hun inschrijving in orde brengen.

### Stap 1: inloggen/aanmelden

- Surf naar: <u>https://webshopblankenberge.recreatex.be/</u>
- Rechts op deze pagina zie je het vakje 'Aanmelden'
  - Ben je al geregistreerd? Vul dan je gebruikersnaam en wachtwoord in en klik op 'aanmelden'
  - Ben je nieuw op deze webshop? Klik dan op 'aanmelden als nieuwe gebruiker'

| Aanmelden                    |                                                                               |
|------------------------------|-------------------------------------------------------------------------------|
| Gebruikersnaam<br>Wachtwoord |                                                                               |
|                              | AANMELDEN  Onthoud mij op deze computer niet geschikt voor openbare computers |
|                              | <u>» Aanmelden als nieuwe gebruiker</u><br><u>» Wachtwoord vergeten?</u>      |

Kies een gebruikersnaam en wachtwoord. Bevestig door te klikken op 'volgende'

#### Aanmelden als nieuwe gebruiker (1/3)

Aanmeldgegevens

| Kies de gebruikersnaam en het wachtwoord waarmee u<br>voortaan wilt inloggen op deze site.<br>Uw gebruikersnaam bestaat minimaal uit 6 karakters en mag<br>bestaan uit letters, cijfers en de volgende tekens:@.<br>Wachtwoord moet aan volgende eisen voldoen:<br>- bestaat uit minstens 6 tekens |  |  |  |  |
|----------------------------------------------------------------------------------------------------|--|--|--|--|
| Gebruikersnaam                                                                                                    |  |  |  |  |
| Wachtwoord<br>Herhaal<br>wachtwoord                                                                                                    |  |  |  |  |

VOLGEND

#### Vul alle gegevens in en klik op 'volgende'

| Aanmelden als n                                                                     | ieuwe gebruiker (2/3)                                                                                                    |
|-------------------------------------------------------------------------------------|----------------------------------------------------------------------------------------------------|
| Persoonsgegevens                                                                    |                                                                                                    |
| * = verplicht veld                                                                  |                                                                                                    |
| Geslacht*                                                                           | ○ Man ○ Vrouw                                                                                                    |
| Achternaam*                                                                         |                                                                                                    |
| Voornaam*                                                                           |                                                                                                    |
| Land*                                                                               | België ~                                                                                                    |
| Postcode*                                                                           |                                                                                                    |
| Plaats*                                                                             | ~                                                                                                    |
| Straat*                                                                             |                                                                                                    |
| Bus                                                                                 |                                                                                                    |
| Huisnummer*                                                                         |                                                                                                    |
| E-mail*                                                                             |                                                                                                    |
| Bevestiging e-mail*                                                                 |                                                                                                    |
| Telefoon*                                                                           |                                                                                                    |
| Telefoon2                                                                           |                                                                                                    |
| Geboortedatum*                                                                      | Ē                                                                                                    |
| Rijksregisternummer<br>Terug te vinden op ID, ISI+ kaart<br>of vignet ziekenfonds * |                                                                                                    |
| VORIGE                                                                              |                                                                                                    |
|                                                                                     | Stad Blankenberge   J.F. Kennedyplein 1   8370 Blankenberge<br>T <u>050 636 400</u>   F 050 636 404   e-mail: stadhuis@blankenberge.be<br>Ondernemingsnummer: <u>0206.684 927</u> |

2

VOLGENDE

#### Vink 'ik ga akkoord met algemene voorwaarden' aan en klik op 'inschrijven'

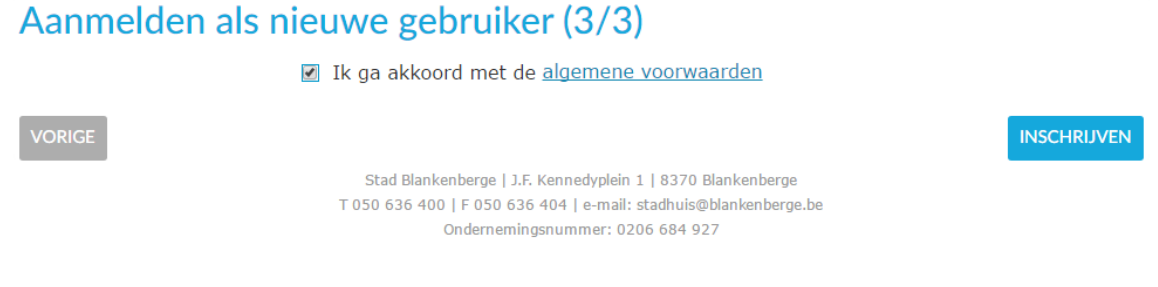

Je zal een mail ontvangen van noreply@blankenberge.be, waarin je je registratie moet bevestigen.

#### Klik op 'Activeer mijn gebruikersaccount'

Hartelijk dank voor uw registratie bij de webshop van de stad Blankenberge.

Klik op onderstaande link om uw gebruikersaccount te activeren:

#### Activeer mijn gebruikersaccount

Na activering kunt u inloggen met uw gekozen gebruikersnaam en wachtwoord.

Met vriendelijke groet,

Stadsbestuur Blankenberge

© ReCreateX 2017

- Je zult zien dat je gebruikersnaam ingevuld staat. Vul je wachtwoord in en klik op 'aanmelden'
- Als je enkel jezelf wil inschrijven voor een activiteit, klik je vervolgens op 'nee, ik doe dit later'
- Als je ook gezinsleden wil inschrijven voor een activiteit, klik je op 'ja, gezinsleden toevoegen'

U bent aangemeld

U meldt zich voor de eerste keer aan. Wilt u uw familieleden toevoegen aan uw profiel? Indien u dit nu niet wenst te doen, dan kan dit later nog steeds via uw profiel.

JA, GEZINSLEDEN TOEVOEGEN NEE, IK DOE DIT LATER

- Klik op 'relatie toevoegen'
- Vul de gegevens van je gezinslid in. Voor kinderen vink je 'lk ben een ouder' aan. Voor iedere nieuwe persoon moet er een gebruikersnaam en paswoord gekozen worden. Hou zeker ook de nodige rijksregisternummers bij de hand.

### Relaties

| Overzicht relaties Gezin                                                                                                    | nslid koppelen   |
|----------------------------------------------------------------------------------------------------|------------------|
| Geslacht*                                                                                                    | ○ Man ○ Vrouw    |
| Achternaam*                                                                                                    | 1                |
| Voornaam*                                                                                                    |                  |
|                                                                                                    | Ik ben een ouder |
| Land*                                                                                                    | België           |
| Postcode*                                                                                                    |                  |
| Plaats*                                                                                                    |                  |
| Straat*                                                                                                    |                  |
| Bus                                                                                                    |                  |
| Huisnummer*                                                                                                    |                  |
| E-mail*                                                                                                    |                  |
| Telefoon*                                                                                                    |                  |
| Telefoon2                                                                                                    |                  |
| Rijksregisternummer<br>Terug te vinden op ID, ISI+<br>kaart of vignet ziekenfonds<br>*                                                                |                  |
| Medicatie                                                                                                    |                  |
| Allergie                                                                                                    |                  |
| Andere medische info<br>Gebruikersnaam<br>Maak een unieke<br>gebruikersnaam en<br>wachtwoord per gezinslid<br>(ouder of kind) dat je wilt<br>aanmaken |                  |
| Nieuw wachtwoord                                                                                                    |                  |
| Bevestig wachtwoord                                                                                                    |                  |
| Annuleren                                                                                                    | TOEVOEGEN        |

- Klik op 'toevoegen'. Nu kan je ook deze persoon inschrijven voor activiteiten.
- Belangrijk! Voor activiteiten voor kinderen/jeugd kan er enkel ingeschreven worden op naam van het kind!

#### Stap 2: Kies je activiteiten

- Meld je aan op de webshop
- Klik op 'inschrijven voor activiteiten/cursussen'

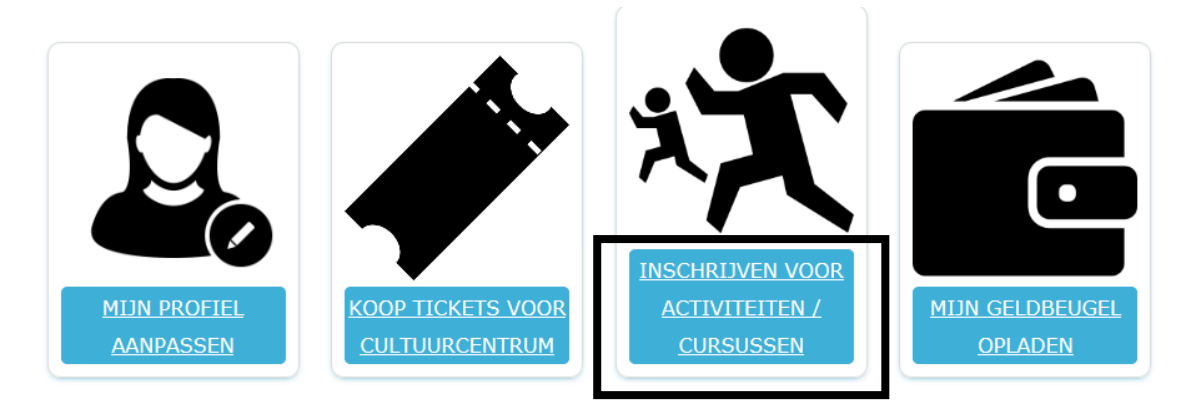

- Je ziet nu een overzicht van alle activiteiten en cursussen georganiseerd door de bibliotheek, de jeugddienst, de sportdienst en de dienst cultuur
- Klik op de knop 'aanbod bib' om enkel de activiteiten van de bibliotheek te zien (je kan deze ook via de dropdownlijst 'Organisatie' selecteren)

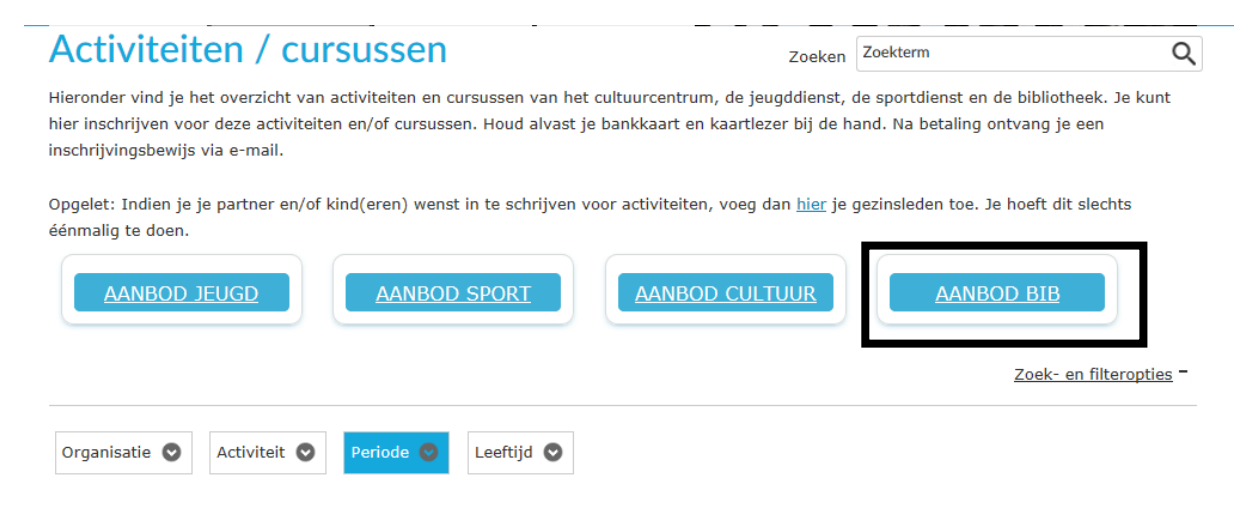

#### Klik nu op de activiteit waarvoor je tickets wenst te kopen

| Sorteren | Datum (oplopend)                                                                                                    |               |                                 | <u>Mijn</u> | <u>activiteiten »</u> |
|----------|----------------------------------------------------------------------------------------------------|---------------|---------------------------------|-------------|-----------------------|
|          | BESCHRIJVING                                                                                                    | LEEFTIJD      | BESCHIKBAARHEID                 | STARTDATUM  | EINDDATUM             |
| ¥        | Luisteroortjes 16.09.2017<br>Bibliotheek, Blankenberge, België<br>Activiteitstype: Voorlezen<br>Leeftijdscategorie: 0 - 7 jaar                          | 0 - 7 jaar    | <ul> <li>Beschikbaar</li> </ul> | 16-9-2017   | 16-9-2017             |
| ۲        | Leesgroep KJV (Kinder- en Jeugdjury Vlaanderen)<br>Bibliotheek, Blankenberge, België<br>Activiteitstype: Leesgroepen<br>Leeftijdscategorie: 8 - 16 jaar | 8 - 16 jaar   | Beschikbaar                     | 30-9-2017   | 31-3-2018             |
|          | Interview Wannes Cappelle<br>Bibliotheek, Blankenberge, België<br>Activiteitstype: Lezing/interview<br>Leeftijdscategorie: 18 - 100 jaar                | 18 - 100 jaar | <ul> <li>Beschikbaar</li> </ul> | 4-10-2017   | 4-10-2017             |
|          | Leesclub De Verdieping<br>Bibliotheek, Blankenberge, België<br>Activiteitstype: Leesgroepen<br>Leeftijdscategorie: 18 - 100 jaar                        | 18 - 100 jaar | <ul> <li>Beschikbaar</li> </ul> | 11-10-2017  | 9-5-2018              |
|          | Vikingen en runen: een paar apart<br>Bibliotheek, Blankenberge, België<br>Activiteitstype: Lezing/interview<br>Leeftijdscategorie: 18 - 100 jaar        | 18 - 100 jaar | <ul> <li>Beschikbaar</li> </ul> | 12-10-2017  | 12-10-2017            |
|          | Vragenuurtje digitale bibtools 12.10.2017<br>Bibliotheek, Blankenberge, België<br>Activiteitstype: Digitale bib<br>Leeftijdscategorie: 0 - 99 jaar      | 0 - 99 jaar   | Beschikbaar                     | 12-10-2017  | 12-10-2017            |
| <u>.</u> | Luisteroortjes 14.10.2017<br>Ribliotheek Riankenberge Relgië                                                                                            | 0 - 7 jaar    | <ul> <li>Beschikbaar</li> </ul> | 14-10-2017  | 14-10-2017            |

Klik op 'inschrijven'

## Activiteiten / cursussen

|                                                                                      | Interview Wannes Cappelle                                                                                                    | Prijs:<br>€ 2,00<br>• Beschikbaar |
|--------------------------------------------------------------------------------------|----------------------------------------------------------------------------------------------------|-----------------------------------|
| Locatie:<br>Aanvang                                                                  | Bibliotheek, Blankenberge, België<br>04-10-2017                                                                                                    | INSCHRIJVEN<br>Terug naar lijst   |
| Einde<br>Verkoop van<br>Verkoop tot                                                  | 04-10-2017<br>14-9-2017 00:00<br>1-10-2017 23:59                                                                                                    |                                   |
| Leeftijdscategorie<br>Organisatie                                                    | 18 - 100 jaar<br>Bibliotheek                                                                                                    |                                   |
| Singer-songwriter Wann<br>promotor van het West-<br>frontman van de muziek<br>Delen: | es Cappelle (°1979) was de laatste jaren een uitstekende<br>Vlaamse dialect. Als acteur (agent Wantje uit Bevergem!) en als<br>kgroep Het Zesde Metaal is zijn voertaal het dialect v <u>meer &gt;&gt;</u> |                                   |

- Onder 'Deelnemers kiezen': vink de gezinsleden aan die je wil inschrijven
- Klik op de knop 'volgende'
- Onder 'Deelnemers specifiëren': selecteer de prijsgroep die van toepassing is op de perso(o)n(en) die je inschrijft:
  - € 2 voor leden van de bibliotheek en voor -26-jarigen
  - € 5 voor personen die geen lid zijn van de bibliotheek

Selecteer prijsgroep

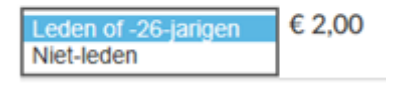

- Klik op de knop 'volgende'
- Onder 'Uw bestelling': samenvatting van je inschrijving(en) en de totale prijs
- Klik op 'In winkelwagen'
- De winkelwagen geeft een overzicht van je inschrijving(en)

# Wil je je bestelling annuleren? Klik op het kruisje naast het bedrag of op 'Winkelwagen leegmaken'

Wil je ook inschrijven voor andere activiteiten? Klik dan op 'verder winkelen'

| Winkelwagen                                                                                                    |                                     |               |                |              |                |
|----------------------------------------------------------------------------------------------------|-------------------------------------|---------------|----------------|--------------|----------------|
| Winkelwagen                                                                                                    | Afrekenen                           | Bevestiging   |                |              |                |
| Interview Wannes Cappelle -<br>Singer-songwriter Wannes Cappel<br>laatste jaren een uitstekende pron<br>West<br>Datum: 4-10-2017<br>Deelnemer: | lle (°1979) was de<br>notor van het |               | € 2,00         | € 2,00       | ×              |
|                                                                                                    |                                     |               |                | Totaal       | € 2,00         |
| + Kortingscode ingeven                                                                                                    |                                     |               |                |              |                |
|                                                                                                    |                                     |               |                | Winkelw      | agen leegmaken |
| VERDER WINKELEN                                                                                                    |                                     |               |                |              | DOORGAAN       |
| Selecteer de v                                                                                                    | volgende activ                      | viteit waarvo | oor je wil ins | schrijven. I | Doe dit        |

- op dezelfde manier. ➤ Je hebt ingeschreven voor alle gewenste activiteiten? Klik op
  - 'doorgaan'

#### Stap 4: Betalen

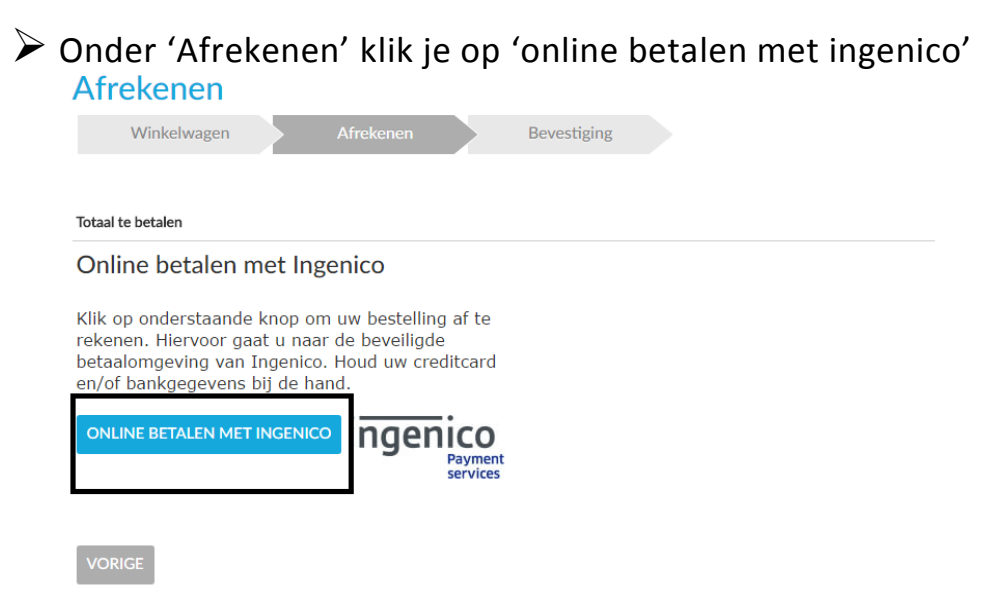

- Heb je de bancontact app? Open dan de app op je smartphone en scan de QR-code
- Betaal je met kaart? Vul dan je gegevens in de rechterkolom in en klik op 'ja, ik bevestig mijn betaling'
- Je zult doorverwezen worden naar de betaalinstructies van je bank

#### Stap 5: Bevestiging van je bestelling

Zodra je bestelling is afgerond, krijg je een bevestiging van je bestelling met de praktische informatie in je mailbox.

#### Stap 6: Printen tickets

Print de bevestigingsmail af en breng deze mee op het moment van de activiteit. Er wordt gecontroleerd aan de ingang. Heb je nog vragen? Contacteer dan de medewerkers van de bibliotheek! Zij zullen je met plezier verder op weg helpen.

T 050 41 59 78

E bibliotheek@blankenberge.be